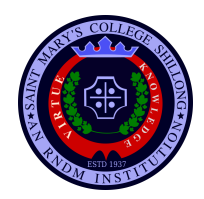

## St. Mary's College, Shillong

## Admission 2024

#### **One Year Fee Structure**

(August 2024 to July 2025) Payable as per the table below

| Course                            | 1 <sup>st</sup>     | Tentative Dates for remaining                 |
|-----------------------------------|---------------------|-----------------------------------------------|
|                                   | Instalment          | Installments                                  |
| BSc Honours                       | <b>Rs. 11,740/-</b> |                                               |
| (Botany, Chemistry, CND,          |                     |                                               |
| Mathematics, Physics and Zoology) |                     | • 2 <sup>nd</sup> Installment – August 2024   |
| <b>BSc Home Science</b>           | Rs. 11,740/-        | • 3 <sup>rd</sup> Installment – November 2024 |
| BCA                               | Rs. 14,380/-        | • 4 <sup>th</sup> Installment – March 2025    |
| BCOM                              | Rs. 9,970/-         |                                               |
| BA Honours                        | Rs. 9,970/-         | Detailed Fee Structure will be                |
| (Economics, Education, English,   |                     | announced shortly                             |
| Geography, History, Khasi,        |                     |                                               |
| Philosophy, Political Science and |                     |                                               |
| Sociology)                        |                     |                                               |

### **Instructions for payment of fees**

| BA Honours (SECTION A)                                                                                                    |        |                                                                       |  |  |
|----------------------------------------------------------------------------------------------------|--------|-----------------------------------------------------------------------|--|--|
| Bank Transfer To:<br>St. Mary's College, Shillong<br>Account No: 2141052512<br>Bank Name: Central Bank of India,<br>Laitumkhrah<br>IFSC Code: CBIN0282712       | OR     | <b>Collect bill book</b> from college and pay offline in Central bank |  |  |
| BA Honours (SECTION B), BSc (Honours), BSc Home Science, BCA, BCom and<br>Community College Courses                                                             |        |                                                                       |  |  |
| <ol> <li>Use State Bank Collect (SB Collect) and Pay Fees following the link below:<br/><u>https://www.onlinesbi.sbi/sbicollect/icollecthome.htm</u></li> </ol> |        |                                                                       |  |  |
| 2. For detailed guidelines for payment of                                                                                                    | fees u | sing SB Collect. (See below in Page 2)                                |  |  |

# **GUIDELINES FOR PAYMENT**

# **OF COLLEGE FEES**

**<u>STEP 1</u>**: Visit onlinesbi.sbi

STEP 2: Click on SB COLLECT

- **<u>STEP 3</u>**: Select Type of Institution as **EDUCATIONAL INSTITUTIONS** from the Drop down Menu.
- **<u>STEP 4</u>**: Type/Select EDUCATIONAL INSTITUTION NAME from the search bar as

#### ST MARYS COLLEGE MEGHALAYA

**STEP 5:** Fill out all the particulars of the **student** Only (mandatory fields are marked with an asterisk (\*).

Note: Enrolment No. field should be filled with class XII Roll Number for 1st Semester Students.

**<u>STEP 6</u>**: Click **CONFIRM** / NEXT **—** Verify Payment Details

STEP 7: You will be directed to Multi Option Payment System page (as seen below)

Card Payments

This payment mode is not available between 23:30 hours IST and 00:30 hours IST

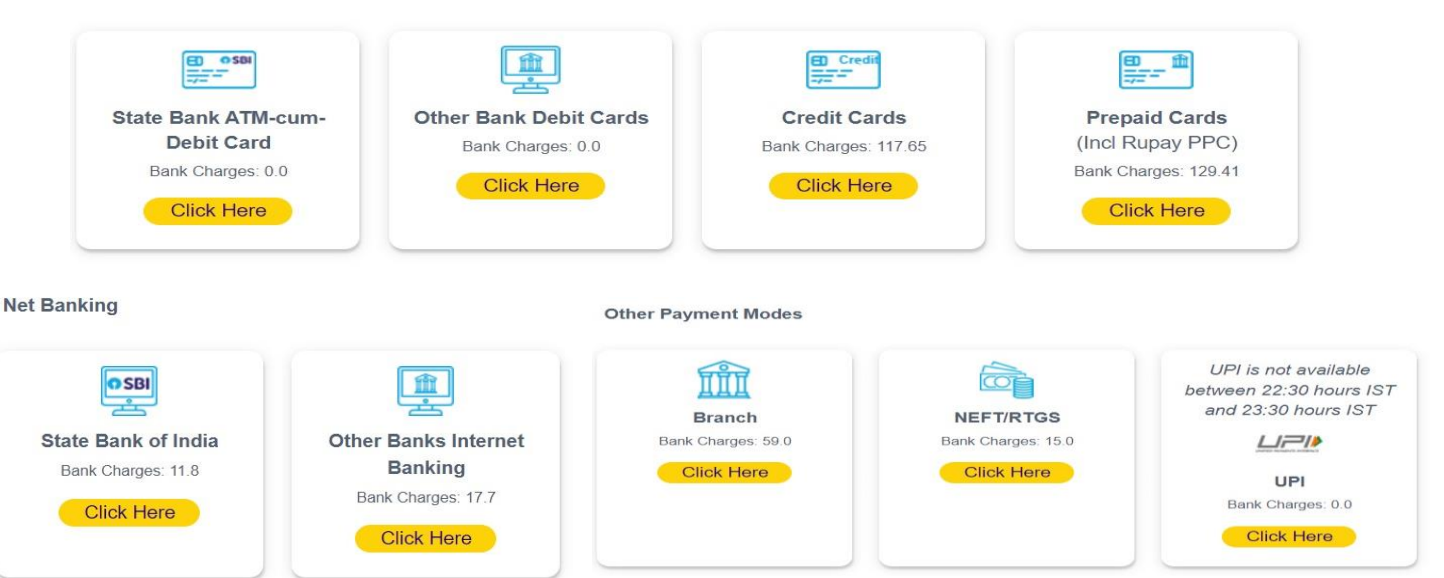

<u>STEP 8</u>:

Select any of the above Payment Mode as per your convenience.

PLEASE Note:

UPI Payment can be made through the following app:

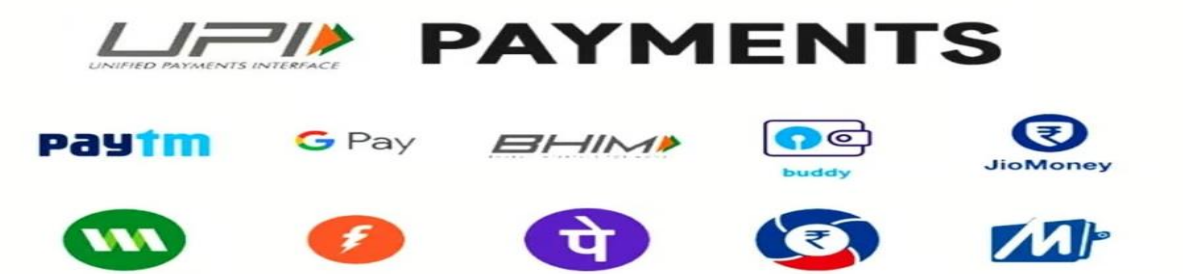

Unified Payments Interface: VPA/UPI ID/QR CODE

**Important Note:** Please take a print out of the E-receipt for future reference when payment done.